## **Monitore einstellen**

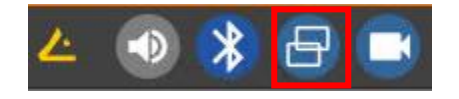

Die angeschlossenen Monitore bzw. die Auflösung können unter "Bildschirm umschalten" eingestellt werden. Für detaillierte Einstellungen am besten "Erweitert" aufrufen:

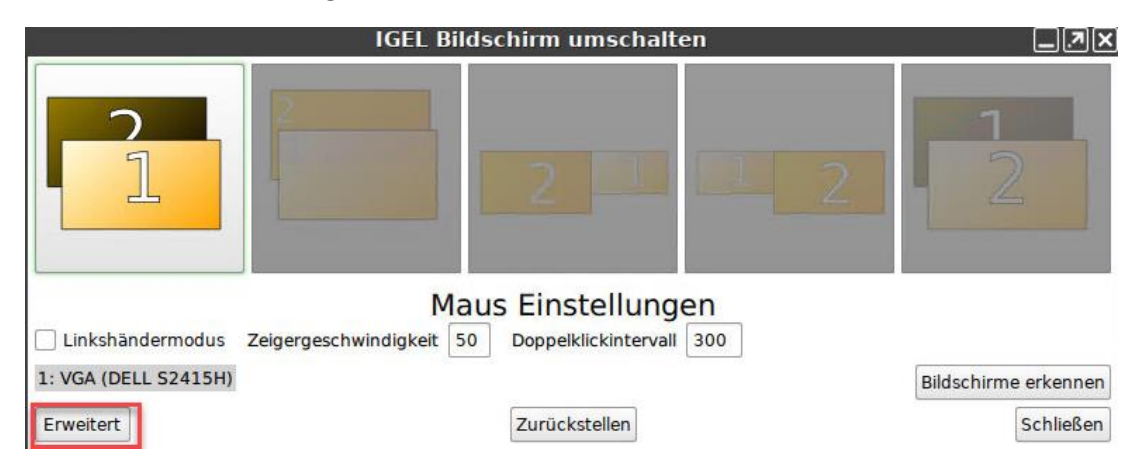

Per "Drag and Drop" die Bildschirme nun mit der Maus in die gewünschte Position verschieben. Oft wird ein neuer Monitor unter "Spiegelnd" angezeigt. Hier den Monitor einfach von "Spiegelnd" in die Mitte ziehen.

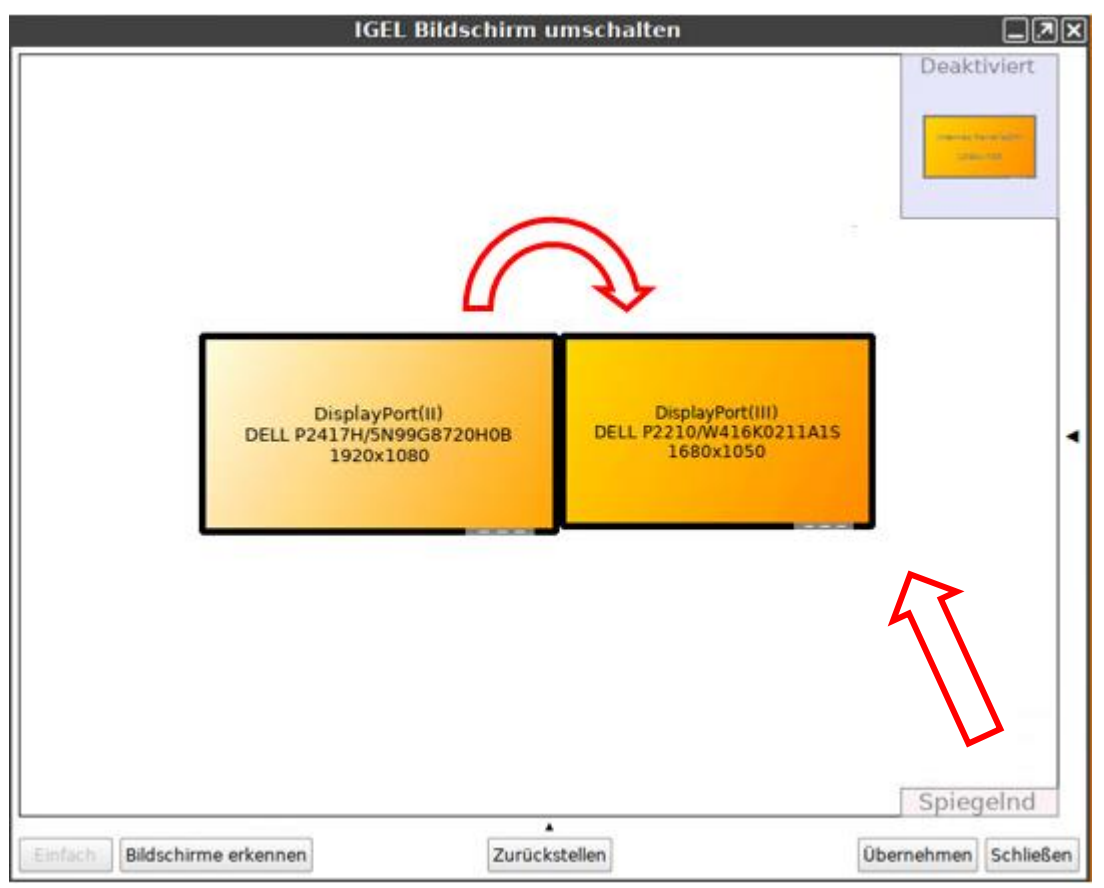

In diesem Beispiel sind 2 Bildschirme an einer Dockingstation angeschlossen, die nebeneinander erweitert werden sollen. Das Bild des Laptops wird als "Internes Panel" angezeigt, dass bei Anschluss an einer Dockingstation auf deaktiviert gesetzt werden kann.

Weiters können an den **Pfeilen** des Fensterrandes noch das Menü für Auflösung (Empfehlung: Auflösung "Automatisch"; Vergrößerung "Keine") aufgeklappt bzw. der Linkshändermodus für die Maus aktiviert werden.

| IGEL Bildschirm umschalten                                                            |                                           |                      |
|---------------------------------------------------------------------------------------|-------------------------------------------|----------------------|
|                                                                                       | Desktiviert DisplayPort(II) (DELL P2417H) |                      |
|                                                                                       | ✓ Diesen Bildschirm ve                    | erwenden             |
|                                                                                       | Numerierung:                              | 1 (Default) -        |
|                                                                                       | Drehung:                                  | Keine -              |
|                                                                                       | Bildschirm spiegeln                       | Keine 👻              |
|                                                                                       | Auflösung:                                | Automatisch 🔹        |
|                                                                                       | Bildwiederholfrequenz:                    | Automatisch 🔹        |
|                                                                                       | Vergrößerung                              | Keine 🔹              |
| DisplayPort(III) DisplayPort(III)<br>DELL P2417H(5N9968720H0B DELL P2110H416K 0211A15 | ipiegelung:                               | Keine 🔹              |
| 132041080                                                                             | Skaliere von:                             | Keine 👻              |
| Maus                                                                                  | Enscellungen                              |                      |
| Linkshändermodus Zeigergeschwindigkeit 50 Doppelklickintervall 300                    |                                           |                      |
| Einfach Bildschirme erkennen                                                          | Zurückstellen                             | Übernehmen Schließen |